## Changing your DCDSB password

## Need assistance with your DCDSB student ID login and/or password?

Contact our Teacher-Librarian, Ms. Frysztacki at michelle.frysztacki@dcdsb.ca or at x56014

If your password has been reset for you, you must change your temporary password as it will expire.

Log onto your Launchpad Learning Portal using your <u>studentid@dclive.ca</u> and the temporary password.

1. Click on Office365:

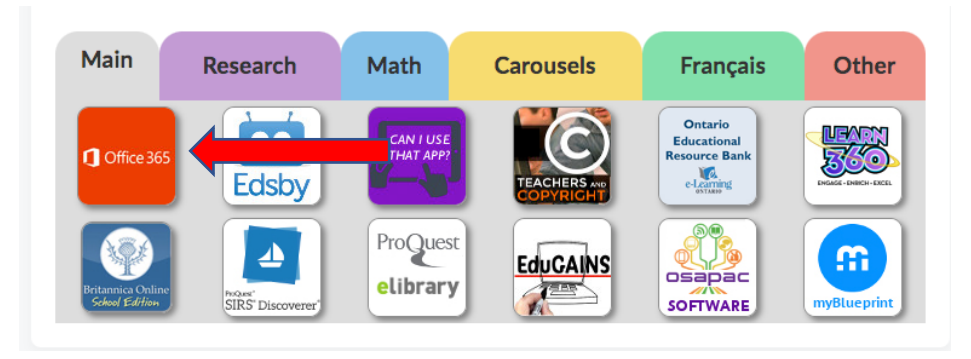

2. On the top right corner, you should see a circle with your initials on it. Click on that circle.

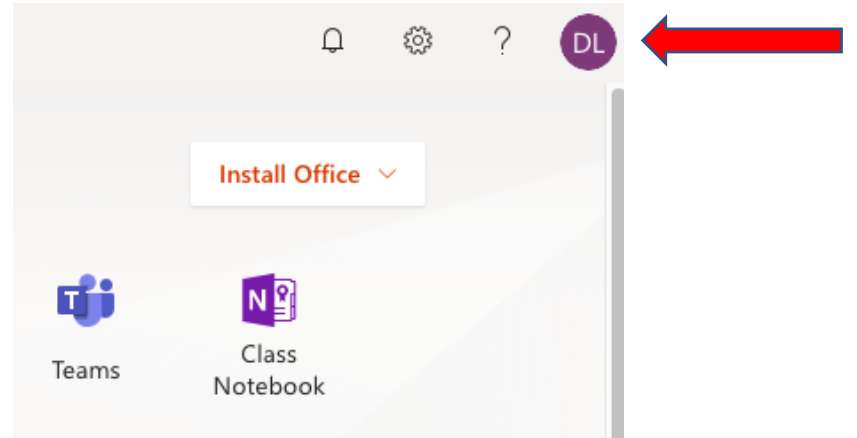

3. Click on "My Account"

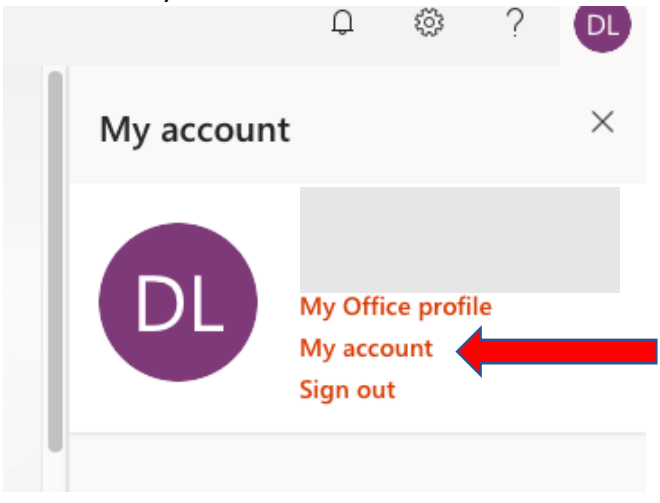

## **Changing your DCDSB password**

4. Click on "Security and Privacy" on the menu on the left, then click on "Password: Change your password."

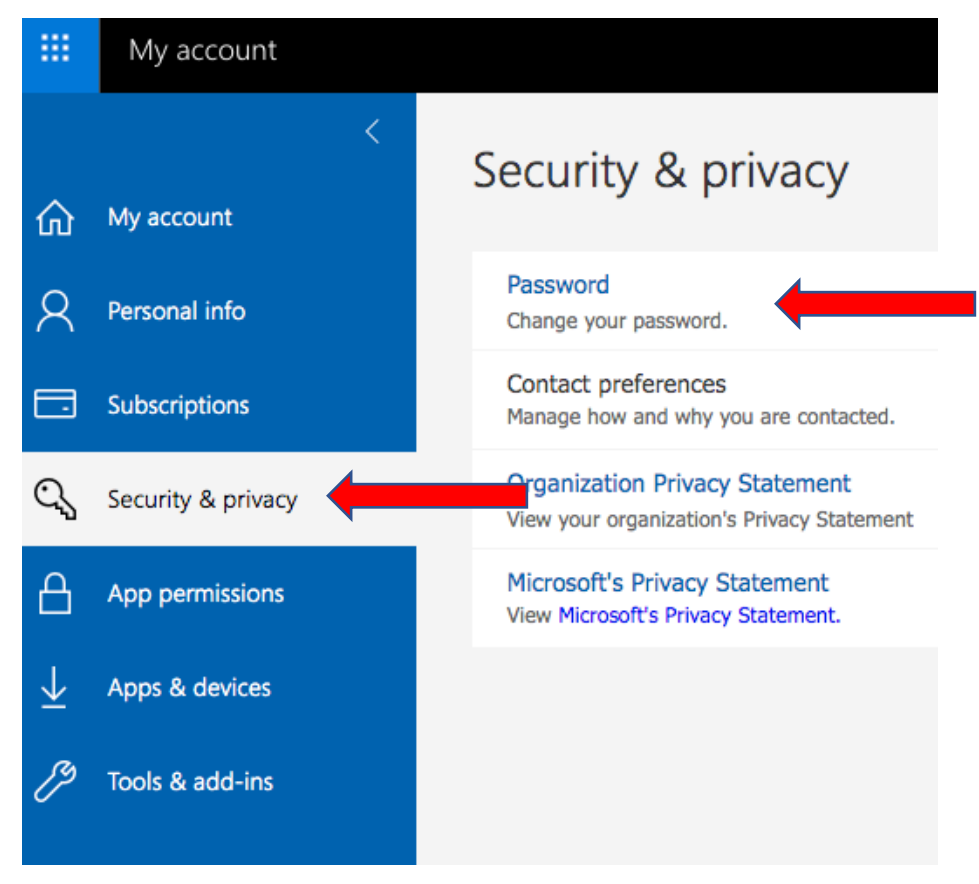

5. Enter the password that was provided to you in the "Old password" field. Then create a new password and enter it into the two last fields. Write down your password in a safe place so that you will remember it in the future. Click on "Submit".

| User ID                 |
|-------------------------|
| Diana.Ladrillo@dcdsb.ca |
|                         |
| Old password            |
|                         |
|                         |
| Create new password     |
|                         |
|                         |
| Confirm new password    |
|                         |
|                         |
|                         |
|                         |
|                         |
| submit cancel           |
| submit cancel           |

change password